# Azureでの自動拡張FTDvの高信頼環境への導入

## 内容

```
概要前提条件要件使用するコンポーネント背景説明設定Azure ARMテンプレート機能APPロジックアプリネットワーク図設定確認トラブルシュート
```

## 概要

このドキュメントでは、Azureの自動拡張Cisco Firepower Threat Defense Virtual(FTDv)を高い信 頼環境に導入する方法について説明します。

## 前提条件

#### 要件

次の項目に関する知識があることが推奨されます。

- NGFWとFirepower Management CenterはプライベートIP経由で通信する必要があります
- 外部ロードバランサにはパブリックIPを設定しないでください。
- ・機能のアプリはプライベートIPと通信できる必要があります

#### 使用するコンポーネント

このドキュメントの情報は、次のソフトウェアとハードウェアのバージョンに基づいています。

- Azure
- Firepower Management Center
- 仮想マシンスケールセット

このドキュメントの情報は、特定のラボ環境にあるデバイスに基づいて作成されました。このド キュメントで使用するすべてのデバイスは、初期(デフォルト)設定の状態から起動しています 。本稼働中のネットワークでは、各コマンドによって起こる可能性がある影響を十分確認してく ださい。

## 背景説明

FTDvは、シスコのFirepower Next-Generation Firewall機能を仮想化環境に提供し、一貫したセキ ュリティポリシーを使用して、物理環境、仮想環境、クラウド環境、クラウド環境のワークロー ドに対応します。

これらの導入は仮想化環境で利用できるため、現在NGFWではHAをサポートしていません。した がって、可用性の高いソリューションを提供するために、Cisco Next-Generation Firewall(NGFW)は、可用性セットや仮想マシンスケールセット(VMSS)などのAzureのネイティブ 機能を使用して、NGFWの可用性を高め、オンデマンドでトラフィックを増加させます。

このドキュメントでは、NGFWがオンデマンドで拡張または拡張するさまざまなパラメータに基 づいて、Cisco NGFWをAutoScaleに設定する方法について説明します。これは、コロケーション データセンターで使用可能で、すべてのNGFWを一元管理するために必要なFirepower Management Center(FMC)を使用する必要がある場合の使用例をカバーします。また、FMCと FTDが管理トラフィック用にパブリックIPで通信することを希望しません。

構成と設計の考慮事項について詳しく説明する前に、Azureに関する十分な理解が必要な概念を 次に示します。

- ・可用性ゾーン:アベイラビリティゾーンは、データセンターの障害からアプリケーションとデ ータを保護するハイアベイラビリティサービスです。可用性ゾーンは、Azureリージョン内の 一意の物理的な場所です。各ゾーンは、独立した電力、冷却、およびネットワーキングを備 えた1つ以上のデータセンターで構成されます。
- VNET: Azure Virtual Network (VNet)は、Azureのプライベートネットワークの基本的な構成 要素です。VNetを使用すると、Azure Virtual Machines(VM)など、さまざまな種類のAzureリ ソースが、相互、インターネット、およびオンプレミスネットワークと安全に通信できるよ うになります。VNetは、独自のデータセンターで運用する従来のネットワークに似ています が、スケール、アベイラビリティ、分離など、Azureのインフラストラクチャの利点が追加さ れています。VNET内のすべてのサブネットは、デフォルトで相互に到達可能ですが、異なる VNET内のサブネットに対しても同じではありません。
- 可用性セット:可用性セットは、VMの冗長性と可用性を提供するためのもう1つのデータセンター構成です。データセンター内のこの構成により、計画されたメンテナンスイベントまたは予期しないメンテナンスイベントの間に、少なくとも1つの仮想マシンが利用可能になり、99.95% Azure SLAを満たすことができます。
- VMSS: Azure仮想マシンのスケールセットを使用すると、負荷分散されたVMのグループを作成および管理できます。VMインスタンスの数は、需要または定義されたスケジュールに応じて自動的に増減します。スケールセットは、アプリケーションに高可用性を提供し、多数のVMを一元的に管理、構成、更新できます。仮想マシンのスケールセットを使用すると、コンピューティング、ビッグデータ、コンテナワークロードなどの領域に大規模なサービスを構築できます。
- 機能アプリ: Azure Functionsは、アプリケーションの実行に必要な継続的に更新されるすべてのインフラストラクチャとリソースをオンデマンドで提供するクラウドサービスです。最も重要なコードの部分に焦点を当て、Azure Functionsが残りを処理します。Azure

Functionsを使用すると、Web APIの構築、データベースの変更への応答、IoTストリームの 処理、メッセージキューの管理などを行うことができます。この自動スケールソリューショ ンでは、Azure Functionは、オブジェクトの作成、FTDvの登録/登録解除、パラメータの確認 などのさまざまなAPI要求です。

Logic App:Azure Logic Appsは、企業または組織間でアプリケーション、データ、システム、およびサービスを統合する必要がある場合に、タスク、ビジネスプロセス、ワークフローのスケジュール、自動化、オーケストレーションを支援するクラウドサービスです。Logic Appsは、クラウド、オンプレミス、または両方で、アプリ統合、データ統合、システム統合、エンタープライズアプリケーション統合(EAI)、およびBusiness-to-Business(B2B)通信のためのスケーラブルなソリューションの設計と構築を簡素化します。このソリューションは、自動スケールソリューションの機能に対して実行される機能の論理的なシーケンスを提供します。

現在、NGFWで使用可能なAutoScaleソリューションは、VNetにローカルなプライベートIPと通 信するための管理計画を提供しておらず、Firepower Management CenterとNGFW間で通信を交 換するためにパブリックIPが必要です。

この記事では、検証済みのソリューションがプライベートIP経由のFirepower Management Center(FMC)およびNGFW通信で使用できるようになるまで、この問題を解決することを目的と しています。

## 設定

自動スケールNGFWソリューションを作成するには、次のコンフィギュレーションガイドを使用 します。

https://www.cisco.com/c/en/us/td/docs/security/firepower/quick\_start/azure/ftdv-azure-gsg/ftdv-azure-autoscale.html#Cisco\_Concept.dita\_c0b3cf0d-9690-4342-8cba-e66730e70c47

次の使用例に対処できるように、いくつかの修正を加えます。

- ・機能のアプリは、お客様の内部IPセグメントと通信できる必要があります
- ロードバランサにパブリックIPを設定しないでください
- NGFWとFMC間の管理トラフィックは、プライベートIPセグメントを介して交換する必要が あります。

上記の使用例を使用してAutoScaled NGFWソリューションを作成するには、シスコの公式ガイド に記載されている手順で次の項目を変更する必要があります。

#### 1. Azure ARMテンプレート

ARMテンプレートは、Azureで自動化を有効にするために使用されます。シスコは、自動スケー ルソリューションの作成に利用できる検証済みのARMテンプレートを提供しています。ただし、 このARMテンプレートはPublic Github <u>https://github.com/CiscoDevNet/cisco-</u>

<u>ftdv/tree/master/autoscale/azure/NGFWv6.6.0/ARM%20Templateで利用でき</u>るため、Expressル ートを介して到達可能であるにもかかわらず、お客様の内部ネットワークと通信できない機能ア プリケーションを作成します。したがって、Function AppがConsumption Modeの代わりに

Premiumモードを使用できるように、これを少し変更する必要があります。したがって、必要な ARMテンプレートは、https://github.com/Madhuri150791/FunctionApp\_with\_Premiium\_Plan.gitか ら入手で<u>きま</u>す

#### 2. 機能APP

関数アプリは、Azure関数のセットです。基本機能には次のものがあります。

- Azureメトリックを定期的に通信/プローブします。
- •FTDvの負荷を監視し、スケールイン/スケールアウト操作をトリガーします。
- 新しいFTDvをFMCに登録します。
- FMC経由で新しいFTDvを設定します。
- •スケールインFTDvをFMCから登録解除(削除)します。

要件で述べたように、オンデマンドNGFWの作成または削除のために作成されるさまざまな機能 は、NGFWのパブリックIPに基づいて実行されます。したがって、パブリックIPではなくプライ ベートIPを取得するためにC#コードを調整する必要があります。コードを微調整した後、関数ア プリケーションを作成するためのzipファイルは

https://github.com/Madhuri150791/FunctionApp\_with\_Premiium\_Plan.gitで入手<u>できます</u>

ASM\_Function.zipという名前のASM\_Function.zipこれにより、FunctionsアプリはパブリックIPを 持たずに内部リソースと通信できます。

#### 3. ロジックアプリ

Auto Scale Logic Appはワークフロー、つまり一連のステップの集合です。Azure関数は独立した エンティティであり、互いに通信できません。このオーケストレータは、これらの関数の実行を シーケンスし、それらの間で情報を交換します。

- Logic Appは、Auto Scale Azure機能間で情報をオーケストレーションおよび渡すために使用 されます。
- 各ステップは、自動スケールAzure機能または組み込みの標準ロジックを表します。
- ロジックアプリケーションはJSONファイルとして提供されます。
- ロジックアプリケーションは、GUIまたはJSONファイルを使用してカスタマイズできます。

注: <u>https://github.com/Madhuri150791/FunctionApp with Premiium Plan.git</u>で入手できるロ ジックアプリの詳細は慎重に変更する必要があります。次の項目は、展開の詳細、 FUNSTIONAPP名、リソースグループ名、サブスクリプションIDに置き換える必要があり ます。

ネットワーク図

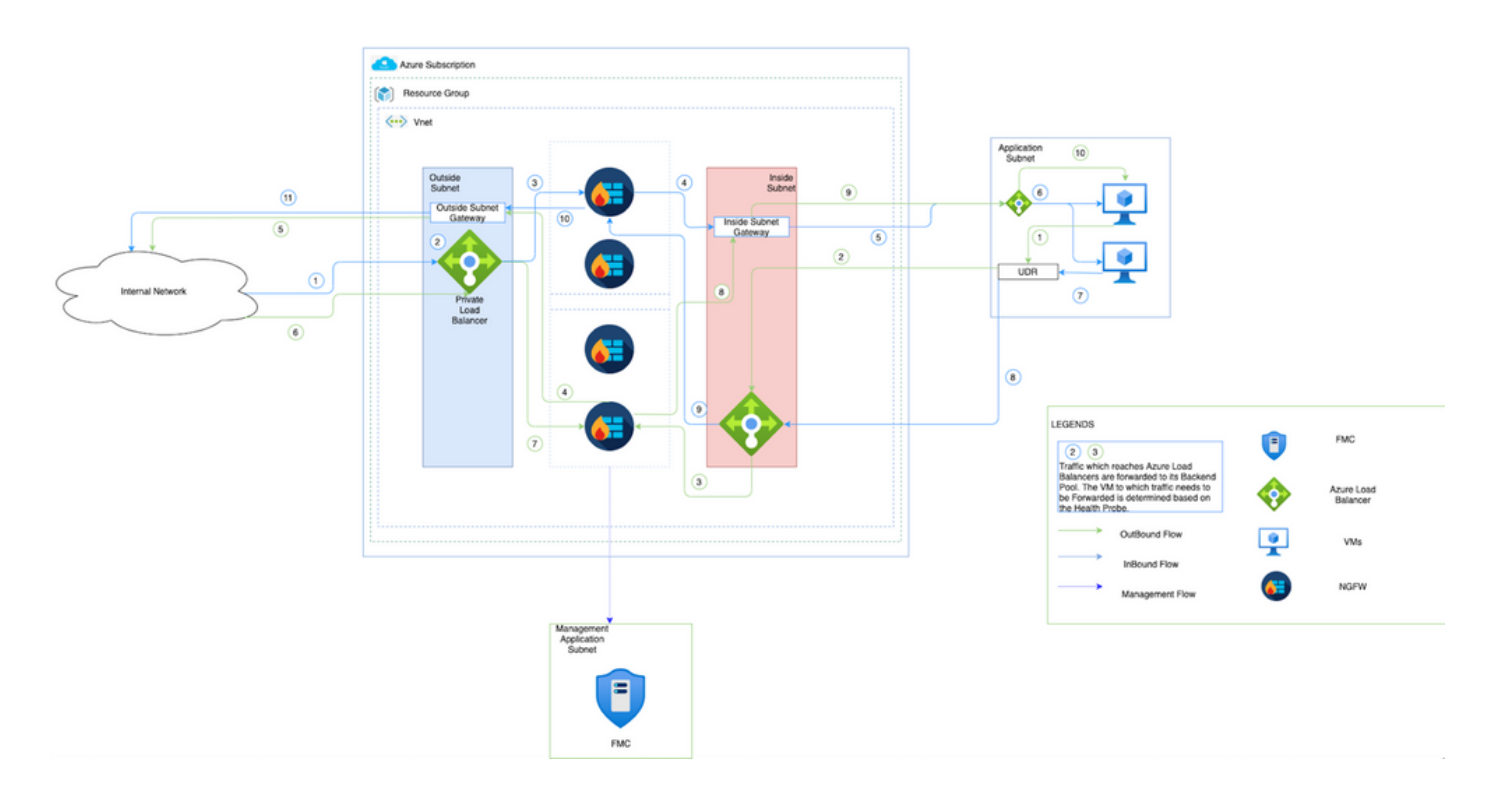

この図は、NGFWを介してAzure環境内でインバウンドおよびアウトバウンドトラフィックがど のように流れるかを示しています。

## 設定

次に、自動スケールソリューションに必要なさまざまなコンポーネントを作成します。

1. Autoscale Logicのコンポーネントを作成します。

ARMテンプレートを使用して、VMSS、Logic APP、Function APP、App Insight、Network Security Groupを作成します。

[ホーム] > [リ**ソースの作成] > [テンプレートの検索]に移動**し、[テンプレ**ート配置]を選択します**。 次に、エディタで[**Create** and build your own template]をクリックします。

| Edit template                                                                                                    |                                          |  |  |  |  |
|----------------------------------------------------------------------------------------------------|------------------------------------------|--|--|--|--|
| Edit template ×                                                                                                    |                                          |  |  |  |  |
| $+$ Add resource $\uparrow$ Quickstart template $\bar{\uparrow}$ Load file $\downarrow$ Download                                                                                                    |                                          |  |  |  |  |
| \$\colsymbol{symbol{symbl}} } } } } } \\ | rkCidr')]"<br>rceNamePrefix'),'-vnet')]" |  |  |  |  |
| [variables('applnsightsName')] 616 {   (Microsoft.Insights/components) 617 "name": "POLICY_NAME",   (mathematical instruments) 618 "value": "[namematical instruments]                                                                                                    | 10                                       |  |  |  |  |

Save Discard

#### 2. [Save] をクリックします。

Home > New > Template deployment (deploy using custom templates) (preview) >

## **Custom deployment**

Deploy from a custom template ιempiate

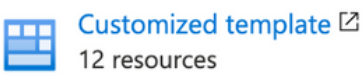

| Edit | template |  |
|------|----------|--|

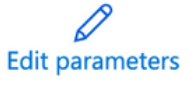

#### **Deployment scope**

Select the subscription to manage deployed resources and costs. Use resource groups like folders to organize and manage all your resources.

| Subscription * (i)         | Microsoft Azure Enterprise $\checkmark$ |
|----------------------------|-----------------------------------------|
| Resource group * (i)       | Create new                              |
| Parameters                 |                                         |
| Region * (i)               | East US 🗸                               |
| Resource Name Prefix ①     |                                         |
| Virtual Network Rg ①       | madewang                                |
| Virtual Network Name 🛈     | madewang-vnet                           |
| Review + create < Previous | Next : Review + create >                |

このテンプレートに必要な変更を加え、[Review +Create]をクリックします。

3. これにより、前述のリソースグループの下にすべてのコンポーネントが作成されます。

| Home >                           |                                                                                         |                                                                                                    |                       |
|----------------------------------|-----------------------------------------------------------------------------------------|----------------------------------------------------------------------------------------------------|-----------------------|
| (i) madewang ☆<br>Resource group |                                                                                         |                                                                                                    |                       |
|                                  | + Add 📰 Edit columns 📋 Delete resource group 🕐 Refresh 🞍 Export to CSV 😵 Open query   🤅 | $\bigcirc$ Assign tags $\rightarrow$ Move $\checkmark$ $\textcircled{II}$ Delete $\downarrow$ Export | template 🛛 💙 Feedback |
| (•) Overview                     | ↑ Essentials                                                                            |                                                                                                    |                       |
| Activity log                     | Subscription (change) : Microsoft Azure Enterprise                                      | Deployments : 27 Failed,64 Succeeded                                                                 |                       |
| Access control (IAM)             | Subscription ID : 9d5ea202-7f70-43f6-a529-041759f8f710                                  | Location : East US                                                                                   |                       |
| Tags                             | Tags (change) : Click here to add tags                                                  |                                                                                                    |                       |
| Events                           | cvsinout Type == all X Location == all X <sup>+</sup> Add filter                        |                                                                                                    |                       |
| Settings                         | Showing 1 to 11 of 11 records.                                                          |                                                                                                    | No grouping V         |
| 📥 Deployments                    | Name 🗘                                                                                  | Туре ↑↓                                                                                              | Location ↑↓           |
| Policies                         | Pappinsight                                                                             | Application Insights                                                                                 | East US               |
| 37 Properties                    | dataIntfSecGrp                                                                          | Network security group                                                                               | East US               |
| 🔒 Locks                          | 🗆 🔷 elb                                                                                 | Load balancer                                                                                        | East US               |
| Cost Management                  | elb-public-ip                                                                           | Public IP address                                                                                    | East US               |
| S. Cost analysis                 | 🗆 🖺 function-app                                                                        | App Service plan                                                                                     | East US               |
| Cost alerts (preview)            | unction-app                                                                             | Function App                                                                                         | East US               |
| Budgets                          | 🗋 🔷 ив                                                                                  | Load balancer                                                                                        | East US               |
| Advisor recommendations          | (A) logic-app                                                                           | Logic app                                                                                            | East US               |
| Monitoring                       | mgmtint/SecGrp                                                                          | Network security group                                                                               | East US               |
| Insights (preview)               | 🗆 🗞 vmss                                                                                | Virtual machine scale set                                                                            | East US               |
| Alerts                           | 🔲 🚍 grv37rpzbtda                                                                        | Storage account                                                                                      | East US               |
| 🛍 Metrics                        |                                                                                         |                                                                                                    |                       |
| Diagnostic settings              |                                                                                         |                                                                                                    |                       |
| 🧬 Logs                           | < Previous Page 1 v of 1 Next >                                                         |                                                                                                    |                       |

4. URLにログインします

https://<function\_app\_name>.scm.azurewebsites.net/DebugConsole

ファイルASM\_Function.zipおよびftdssh.exeをsite/wwwroot/folderにアップロードします(指定した 場所にアップロードする必要があります。指定しない場所では、Function Appが各種機能を識別 できません)。

次の図のようになります。

|                                  | Name                                                                                                | Modified              | Size |
|----------------------------------|----------------------------------------------------------------------------------------------------|-----------------------|------|
| ŦO                               | AutoScaleManager                                                                                    | 12/4/2020, 9:18:25 PM |      |
| ŦΟ                               | 🖆 bin                                                                                               | 12/4/2020, 9:18:25 PM |      |
| ŦΟ                               | ConfigureFtdInterfaces                                                                              | 12/4/2020, 9:18:32 PM |      |
| ŦO                               | CreateStaticRoutes                                                                                  | 12/4/2020, 9:18:32 PM |      |
| ŦO                               | The DeleteUnRegisteredFTD                                                                           | 12/4/2020, 9:18:32 PM |      |
| ŦO                               | TeployConfiguration                                                                                 | 12/4/2020, 9:18:32 PM |      |
| ŦO                               | EviceDeRegister                                                                                     | 12/4/2020, 9:18:32 PM |      |
| Kudu Rem<br>Type 'ex<br>Type 'cl | note Execution Console<br>it' then hit 'enter' to get a new CMD process.<br>s' to clear the console |                       |      |

5. [Function app] > [Function]をオンにします。すべての機能が表示されます。

| Home > madewang > function-app |                            |            |           |  |
|--------------------------------|----------------------------|------------|-----------|--|
| {fx} -function-app   Functions |                            |            |           |  |
|                                | + Add 💍 Refresh   🗊 Delete |            |           |  |
| 🦘 Overview                     |                            |            |           |  |
| Activity log                   | . P Filter by name         |            |           |  |
| Access control (IAM)           |                            |            |           |  |
| 🗳 Tags                         | Name ↑↓                    | Trigger ↑↓ | Status ↑↓ |  |
| Diagnose and solve problems    | AutoScaleManager           | HTTP       | Enabled   |  |
| Security                       | ConfigureFtdInterfaces     | HTTP       | Enabled   |  |
| Events (preview)               | CreateStaticRoutes         | HTTP       | Enabled   |  |
| Functions                      | DeleteUnRegisteredFTD      | HTTP       | Enabled   |  |
| (d) Exactions                  | DeployConfiguration        | HTTP       | Enabled   |  |
| (A) Functions                  | DeviceDeRegister           | HTTP       | Enabled   |  |
| T App keys                     | DeviceRegister             | HTTP       | Enabled   |  |
| App files                      | DisableHealthProbe         | HTTP       | Enabled   |  |
| Proxies                        | FtdScaleIn                 | HTTP       | Enabled   |  |
| Deployment                     | FtdScaleOut                | нттр       | Enabled   |  |
| Deployment slots               | GetFtdPublicIp             | HTTP       | Enabled   |  |
| Deployment Center              | MinimumConfigVerification  | HTTP       | Enabled   |  |
| Deployment Center (Preview)    | WaitForDeploymentTask      | HTTP       | Enabled   |  |
| Settings                       | WaitForFtdToComeUp         | HTTP       | Enabled   |  |
| Configuration                  | _                          |            |           |  |
| Authentication / Authorization |                            |            |           |  |
| Application Insights           |                            |            |           |  |

6. VMSSが機能アプリケーション内の機能を実行できるように、アクセス権限を変更します。 <prefix>-vmss> [Access Control (IAM)] > [Add role assignment]に移動します。このVMSSに <prefix>-function-appへのコントリビュータアクセスを提供します

| Role ①<br>Contributor ②<br>Assign access to ③<br>Function App<br>Subscription *<br>Microsoft Azure Enterprise | Ý         |
|----------------------------------------------------------------------------------------------------|-----------|
| Contributor                                                                                                   | ~         |
| Assign access to ③<br>Function App<br>Subscription *<br>Microsoft Azure Enterprise                            | ~         |
| Function App<br>Subscription *<br>Microsoft Azure Enterprise                                                  | Ý         |
| Subscription *<br>Microsoft Azure Enterprise                                                                  |           |
| Microsoft Azure Enterprise                                                                                    |           |
| Select O                                                                                                    | ~         |
| select ()                                                                                                    |           |
| Search by name                                                                                                |           |
| function-app<br>/subscriptions/9d5ea202-7f70-43f6-a529-041                                                    | 759/8/71. |
| /subscriptions/9dSea202-7f70-4316-a529-041                                                                    | 75918171. |
| selected members:                                                                                             |           |
| function-app<br>/subscriptions/9d5ea202-7f70-43f6-a529                                                        | lemove    |
|                                                                                                    |           |
|                                                                                                    |           |
|                                                                                                    |           |
|                                                                                                    |           |

[Save] をクリックします。

7. 「ロジックアプ**リ」>「ロジックコード」ビューに移動**し、次の場所で使用可能なコードを 使用してロジックコードを変更します。

https://github.com/CiscoDevNet/ciscoftdv/tree/master/autoscale/azure/NGFWv6.6.0/Logic%20App

ここでは、使用する前にAzureサブスクリプション、リソースグループ名、および機能アプリ名 を置き換える必要があります。そうしないと、は正常に保存できません。

8. [Save] をクリックします。「論理アプリケーションの概要」および「論理アプリケーション の**有効化」に移動します**。

### 確認

ロジックアプリが有効になると、直ちに5分の間隔で実行が開始されます。

すべてが正しく設定されている場合は、トリガーアクションが成功します。

| Home | <br>m | ew | 1.2 |
|------|-------|----|-----|

| -logic-app                  | \$                                                                                                    |                                                                                  |                                   |                         | $\times$ |  |  |  |  |
|-----------------------------|----------------------------------------------------------------------------------------------------|----------------------------------------------------------------------------------|-----------------------------------|-------------------------|----------|--|--|--|--|
| ₽ Search (Cmd+/) «          | 🕞 Run Trigger 🜔 Refresh 🧷                                                                                                    | Edit 📋 Delete 🚫 Disable ↑ Update Schema 🌓 G                                      | Clone                             |                         |          |  |  |  |  |
| A Overview                  | 1 To improve traffic flow, we're adding new outbound IP addresses for Logic Apps. Review action needed if you're filtering IP addresses with firewall settings before 08/31/2020. Click to learn more. → |                                                                                  |                                   |                         |          |  |  |  |  |
| Activity log                | Recurrence                                                                                                    | Recurrence 36 actions                                                            |                                   |                         |          |  |  |  |  |
| Access control (IAM)        | FREQUENCY                                                                                                    | RECUENCY View in Logic Apps designer                                             |                                   |                         |          |  |  |  |  |
| 🗳 Tags                      | Runs every 5 minutes.                                                                                                    |                                                                                  |                                   |                         |          |  |  |  |  |
| Diagnose and solve problems | EVALUATION                                                                                                    |                                                                                  |                                   |                         |          |  |  |  |  |
| Development Tools           | Evaluated 285 times, fired 286 times<br>See trigger history                                                                                                    | Evaluated 285 times, fired 286 times in the last 24 hours<br>See trigger history |                                   |                         |          |  |  |  |  |
| 🖧 Logic app designer        | Runs history                                                                                                    |                                                                                  |                                   |                         |          |  |  |  |  |
| Logic app code view         | All                                                                                                    | Start time earlier than                                                          | V Pick a date                     | Pick a time             |          |  |  |  |  |
| Versions                    | Specify the run identifier to open mo                                                                                                    | nitor view directly                                                              |                                   |                         | •        |  |  |  |  |
| API connections             | Status                                                                                                    | Start time                                                                       | Identifier                        | Duration Static Results |          |  |  |  |  |
| Quick start guides          | Succeeded                                                                                                    | 12/8/2020, 12:41 AM                                                              | 08585942385827730953992150418CU69 | 9.68 Seconds            |          |  |  |  |  |
| Settings                    | Succeeded                                                                                                    | 12/8/2020, 12:36 AM                                                              | 08585942388857869130247836749CU94 | 9.99 Seconds            |          |  |  |  |  |
| Workflow settings           | Succeeded                                                                                                    | 12/8/2020, 12:31 AM                                                              | 08585942391894090466308406058CU42 | 10.53 Seconds           |          |  |  |  |  |
| Authorization               | Succeeded                                                                                                    | 12/8/2020, 12:26 AM                                                              | 08585942394931376660212576414CU43 | 9.63 Seconds            |          |  |  |  |  |
| Access keys                 | Succeeded                                                                                                    | 12/8/2020, 12:21 AM                                                              | 08585942397971652233385542405CU95 | 9.76 Seconds            |          |  |  |  |  |
| 💲 Identity                  | Succeeded                                                                                                    | 12/8/2020, 12:16 AM                                                              | 08585942401002907485558564356CU88 | 10.88 Seconds           |          |  |  |  |  |
| Properties                  | Succeeded                                                                                                    | 12/8/2020, 12:11 AM                                                              | 08585942404034146970768829140CU46 | 10.04 Seconds           |          |  |  |  |  |
| 🔒 Locks                     | Succeeded                                                                                                    | 12/8/2020, 12:06 AM                                                              | 08585942407064834984931459270CU66 | 10.23 Seconds           |          |  |  |  |  |
| Monitoring                  | Succeeded                                                                                                    | 12/8/2020, 12:01 AM                                                              | 08585942410101813994775025693CU71 | 10.24 Seconds           |          |  |  |  |  |
| Alerts                      | Succeeded                                                                                                    | 12/7/2020, 11:56 PM                                                              | 08585942413124684374178471703CU67 | 9.69 Seconds            |          |  |  |  |  |

#### また、VMはVMSSの下に作成されます。

| Home > madewang >           |                                |                         |                |                             |                    |                   |              |          |
|-----------------------------|--------------------------------|-------------------------|----------------|-----------------------------|--------------------|-------------------|--------------|----------|
| Virtual machine scale set   | ances                          |                         |                |                             |                    |                   |              | $\times$ |
|                             | > Start ⊂ Restart 🗌 S          | Stop 🕒 Reimage 🗊 Delete | 🕆 Upgrade 💍 Re | fresh   🖉 Protection Policy |                    |                   |              |          |
| Noverview                   | C Search virtual machine insta | ances                   |                |                             |                    |                   |              |          |
| Activity log                | Name                           | Computer name           | Status         | Health state                | Provisioning state | Protection policy | Latest model |          |
| Access control (IAM)        | put-vmss_0                     | out-vmss000000          | Running        |                             | Succeeded          |                   | Yes          |          |
| Tags                        | Dut-vmss_2                     | out-vmss000002          | Running        |                             | Succeeded          |                   | Yes          |          |
| Diagnose and solve problems |                                |                         |                |                             |                    |                   |              |          |
| Settings                    |                                |                         |                |                             |                    |                   |              |          |
| Instances                   |                                |                         |                |                             |                    |                   |              |          |
| 2 Networking                |                                |                         |                |                             |                    |                   |              |          |
| C Scaling                   |                                |                         |                |                             |                    |                   |              |          |
| B Disks                     |                                |                         |                |                             |                    |                   |              |          |
| Operating system            |                                |                         |                |                             |                    |                   |              |          |
| Security                    |                                |                         |                |                             |                    |                   |              |          |
| 📮 Size                      |                                |                         |                |                             |                    |                   |              |          |
| Extensions                  |                                |                         |                |                             |                    |                   |              |          |
| 6 Continuous delivery       |                                |                         |                |                             |                    |                   |              |          |
| Configuration               |                                |                         |                |                             |                    |                   |              |          |
| Upgrade policy              |                                |                         |                |                             |                    |                   |              |          |
| 😤 Health and repair         |                                |                         |                |                             |                    |                   |              |          |
| % Identity                  |                                |                         |                |                             |                    |                   |              |          |
| III Dronastias              |                                |                         |                |                             |                    |                   |              |          |
|                             |                                |                         |                |                             |                    |                   |              |          |

FMCにログインし、FMCとNGFWがFTDvプライベートIP経由で接続されていることを確認します。

| Overview Analy                   | ysis Policies Devices Object                 | cts AMP Intelligence                         |              |                                            | 0                    | Deploy      | System       | Help 🔻 | madew |
|----------------------------------|----------------------------------------------|----------------------------------------------|--------------|--------------------------------------------|----------------------|-------------|--------------|--------|-------|
| Device Manageme                  | ent NAT VPN VOS                              | Platform Settings FlexConfig                 | Certificates |                                            |                      |             |              |        |       |
| Out-vm<br>Cisco Firepower Threat | <b>ISS_0</b><br>t Defense for Azure          |                                              |              |                                            |                      |             |              |        |       |
|                                  | Mode:                                        | routed                                       |              | System                                     |                      |             |              |        |       |
|                                  | Compliance Mode:<br>TLS Crypto Acceleration: | None                                         |              | Model:                                     | Cisco Firep<br>Azure | ower Threa  | at Defense f | or     |       |
|                                  |                                              |                                              |              | Serial:                                    | 9ADMGX24             | KRE         |              |        |       |
|                                  |                                              |                                              |              | Time:                                      | 2020-12-0            | 8 14:06:09  | )            |        |       |
|                                  |                                              |                                              |              | Time Zone:                                 | UTC (UTC+            | 0:00)       |              |        |       |
|                                  |                                              |                                              |              | Version:                                   | 6.6.0                |             |              |        |       |
|                                  |                                              |                                              |              | Time Zone setting for Time based<br>Rules: | UTC (UTC+            | 0:00)       |              |        |       |
|                                  | Health                                       |                                              |              | Management                                 |                      |             | ø            | ~      |       |
|                                  | Status:                                      | 0                                            | _            | Host:                                      | 10.6.0.9             |             |              |        |       |
|                                  | Policy:                                      | Initial Health Policy 2020-11-11<br>04:24:06 |              | Status:                                    | 0                    |             |              |        |       |
|                                  | Blacklist:                                   | None                                         |              |                                            |                      |             |              |        |       |
|                                  |                                              |                                              |              | Inventory Details                          |                      |             |              | Ċ      |       |
|                                  |                                              |                                              |              | Сри Туре:                                  | CPU Xeon I           | E5 series 2 | 400 MHz      |        |       |
|                                  |                                              |                                              |              | Cpu Cores:                                 | 1 CPU (16            | cores)      |              |        |       |
|                                  |                                              |                                              |              | Memory:                                    | 56832 MB             | RAM         |              |        |       |

NGFW CLIにログインすると、次のように表示されます。

| Cisco Fire Linux OS v6.6.0 (build 37)                                                                            |                             |
|----------------------------------------------------------------------------------------------------|-----------------------------|
| Cisco Firepower Threat Defense for Azure v6.6.0 (bu:                                                             | ld 90)                      |
| and a second framework and a second second second second second second second second second second second second |                             |
| > ex                                                                                                    |                             |
| avit avpart                                                                                                    |                             |
| exit expert                                                                                                    |                             |
| > expert                                                                                                    |                             |
| admin(inout_vmss_0:~\$ netstat   grep 8305                                                                       |                             |
|                                                                                                    |                             |
| tcp 0 0 Lnout-vmss-0:8305 madeward                                                                               | fmc.inter:41997 ESTABLISHED |
| tcp 0 0inout-vmss-0:8305 madewang                                                                                | fmc.inter:54513 ESTABLISHED |
| admin@nout-vmss-0:~\$                                                                                            |                             |

したがって、FMCはAzure Private VNet Subnet経由でNGFWと通信します。

# トラブルシュート

新しいNGFWの構築中にLogic Appが失敗する場合があります。このような状況をトラブルシュ ーティングするには、次の手順を実行します。

1. ロジックアプリが正常に実行されているかどうかを確認します。

|  | -0 |  |  | 30       | ~ |  |
|--|----|--|--|----------|---|--|
|  |    |  |  | <b>a</b> | ~ |  |

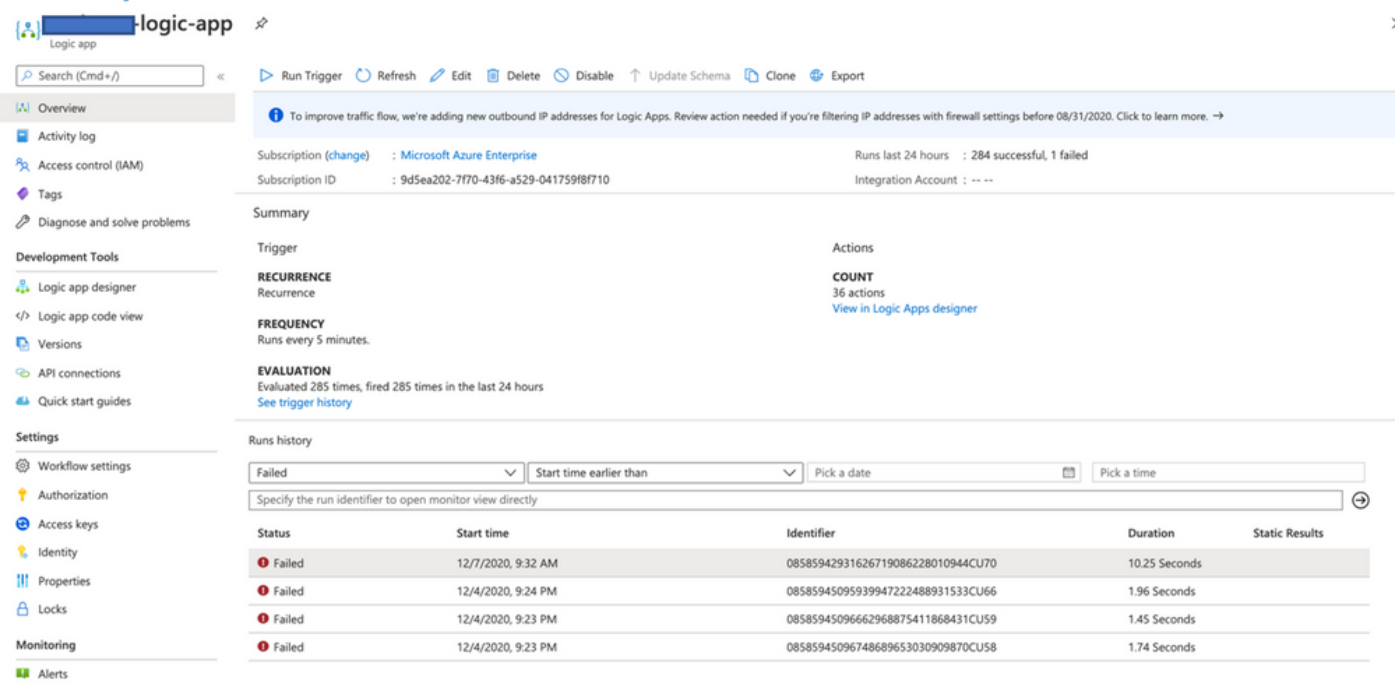

#### 2. 障害の原因を特定します。 失敗したトリガーをクリックします。

|                               |               |                                                    |                              | 図 6 <b>日</b> 日 (10)            | ? |  |
|-------------------------------|---------------|----------------------------------------------------|------------------------------|--------------------------------|---|--|
| Home > madewang >             | -logic-app >  | Runs history >                                     |                              |                                |   |  |
| Runs history                  | <b>y</b> «    | Logic app run<br>08585942931626719086228010944CU70 |                              |                                |   |  |
| 🕐 Refresh                     |               | 🕚 Run Details 🛞 Resubmit 🚫 Cancel Run 🕕 I          | nfo                          |                                |   |  |
| Failed                        | ~             |                                                    |                              |                                |   |  |
| Start time earlier than       | $\sim$        |                                                    |                              | 0                              |   |  |
| Pick a date 🛅 Pick a time     |               |                                                    | AutoScaleManager             | 25                             |   |  |
| Search to filter items by ide | ntifier       |                                                    | A BadRequest.                |                                |   |  |
| Start time                    | Duration      |                                                    | INPUTS                       | Show raw inputs >              |   |  |
| 12/7/2020, 9:32 AM            | 10.25 Seconds |                                                    | Eurotion name                |                                |   |  |
| 12/4/2020, 9:24 PM            | 1.96 Seconds  |                                                    | -function-app/AutoSc         | aleManager                     |   |  |
| 12/4/2020, 9:23 PM            | 1.45 Seconds  |                                                    |                              |                                |   |  |
| 12/4/2020, 9:23 PM            | 1.74 Seconds  |                                                    |                              |                                |   |  |
|                               |               |                                                    | OUTPUTS                      | Show raw outputs >             |   |  |
|                               |               |                                                    | Status code                  |                                |   |  |
|                               |               |                                                    | 400                          |                                |   |  |
|                               |               |                                                    | Headers                      |                                |   |  |
|                               |               |                                                    | Key                          | Value                          |   |  |
|                               |               |                                                    | Request-Context              | appId=cid-v1:fa84d6f7-85c5-407 |   |  |
|                               |               |                                                    | Date                         | Mon, 07 Dec 2020 04:02:11 GMT  |   |  |
|                               |               |                                                    | Content-Length               | 48                             |   |  |
|                               |               |                                                    | Body                         |                                |   |  |
|                               |               |                                                    | ERROR: Failed to connet to F | MCCan not continue             |   |  |

コードフローからエラーポイントを特定してみます。上記のスニペットから、ASMロジックが FMCに接続できなかったため失敗していることは明らかです。次に、Azure内のフローごとに FMCに到達できなかった理由を特定する必要があります。